# Регистрация участников на Региональный чемпионат «Абилимпикс» на сайте Национального центра

Разработана на методическом материале

Национального центра «Абилимпикс»

https://abilympics-russia.ru Официальный сайт Национального центра

Регистрация Чемпионат проходит на цифровой платформе - <u>https://esim.firpo.r</u>

Регистрацию проходят - участники, эксперты

 Для тех кто уже имеет личный кабинет Чемпионата «Профессионалы»

#### ← ③ Ĉ 🔒 esim.firpo.ru

о профессионал

Страница - Цифровая Платформа Чемпионата

#### A : 73

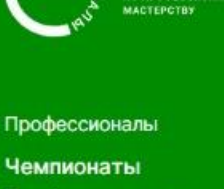

Профессионалы

Полезное

Шаблоны конкурсной документации 2024г

Ошибки в схеме оценки

Политика обработки ПД

#### Добро пожаловать на цифровую платформу организации чемпионатов

#### Движение "Абилимпикс"

На данной платформе вы можете подать заявку для участия в чемпионате по профессиональному мастерству среди инвалидов и лиц с ограниченными возможностями здоровья «Абилимпикс» и заполнить ваш профиль

| Подать заявку на участие в чемпионате Абилимпикс | Мои заявки | Редактировать профиль |
|--------------------------------------------------|------------|-----------------------|
|--------------------------------------------------|------------|-----------------------|

#### Движение "Профессионалы"

Все участники движения "Профессионалы" добавляются в конкретные чемпионаты региональными операторами. Для участия в чемпионате своего региона, обратитесь к региональному оператору или в администрацию своего учебного заведения для включения вас в список участников

### Просмотреть профиль и мои чемпионаты

527 Чемпионатов проведено

Конкурсантов прошло через платформу

206520

#### ← ⑨ ♂ 🔒 esim.firpo.ru

**H** :

Для подачи заявки на участие в чемпионате "Абилимпикс" заполните информацию ниже.

Обратите внимание! После подачи заявки нужно заполнить профиль и загрузить необходимые документы.

Почта технической поддержки: site-support@abilympics-russia.ru Официальный сайт Национального центра "Абилимпикс": abilympics-russia.ru

Подать заявку на

О Участие в чемпионате "Абилимпикс"

 Участие в Фестивале возможностей чемпионата "Абилимпикс"

Ошибки в схеме оценки

Шаблоны конкурсной

документации 2024г

Профессионалы

Чемпионаты

Полезное

Профессионалы

Политика обработки ПД

2. Для тех кто впервые регистрируется на цифровой платформе https://esim.firpo.ru

## 1. Регистрация на новой платформе

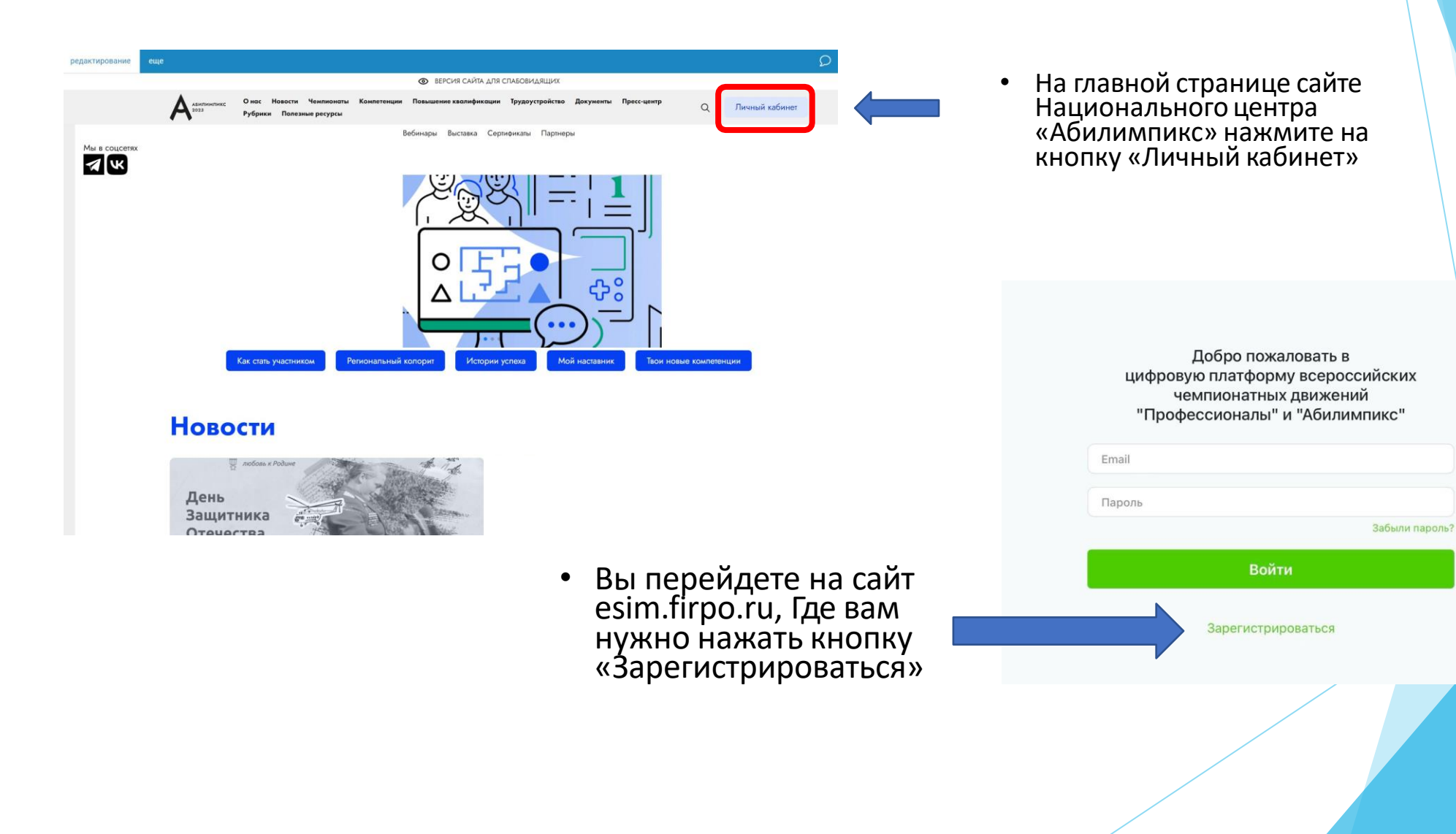

# Если у участника нет личной почты, создаем ее.

## 2. Страница регистрации

 На данной странице вам необходимо заполнить все поля

| Имя                                    |                                               |        |
|----------------------------------------|-----------------------------------------------|--------|
| Фамилия                                |                                               |        |
| Отчество                               |                                               |        |
| Выберите регион                        |                                               | •      |
| Email                                  |                                               |        |
| Пароль                                 |                                               |        |
| Подтвердите Пароль                     |                                               |        |
| Я согласен с политикой<br>обработки пе | конфиденциальности и пра<br>рсональных данных | вилами |
| Я не робот                             |                                               |        |
| Нажмите, чтобы про                     | одолжить                                      |        |

 Для успешного прохождения регистрации необходимо поставить подтвердить два пункта внизу

## 3. Подтверждение регистрации

- Для получения доступа к личному кабинету вам необходимо подтвердить адрес почты.
- Письмо с подтверждением направляется на почту сразу после прохождения регистрации.
- Для подтверждения в тексте письма на почте нажмите кнопку «Подтвердить»

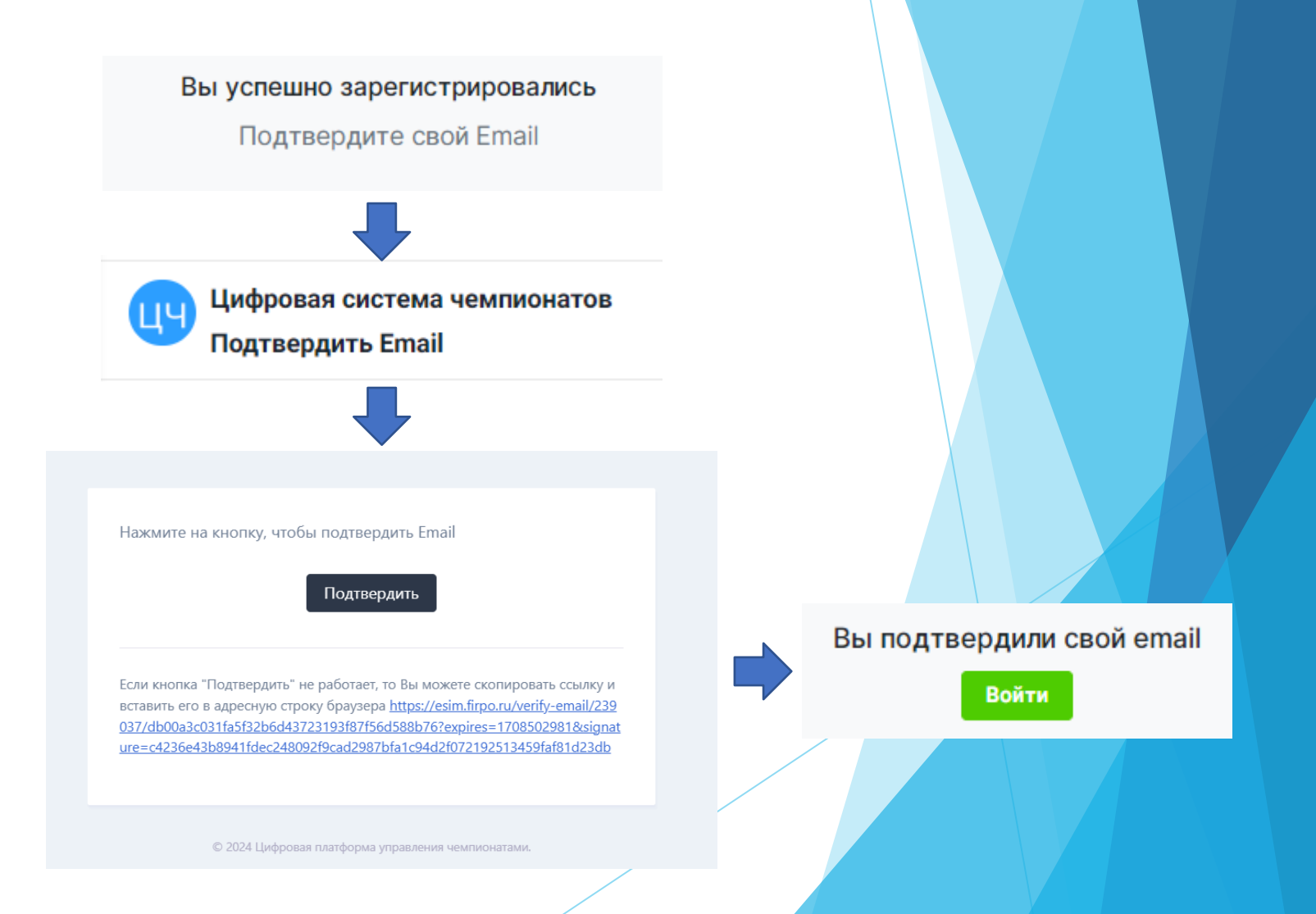

## 4.Вход на платформу

 После подтверждения почты у вас откроется окно со страницей входа в личный кабинет. (Если этого не произошло зайдите на страницу входа на сайте Национального центра «Абилимпикс» через кнопку «Личный кабинет»)

Введите адрес почты и пароль, которые были использованы при регистрации и нажмите кнопку «Войти»

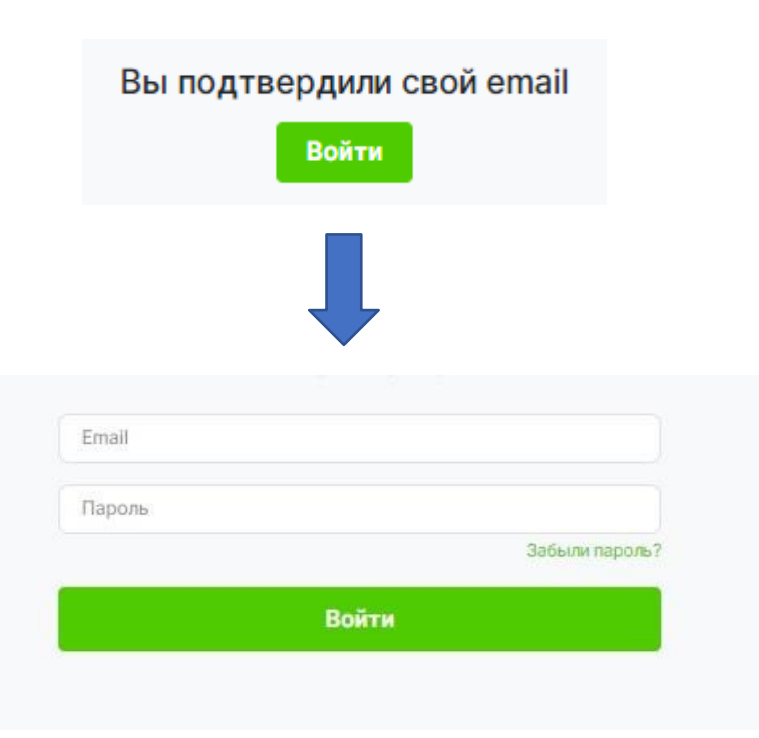

## 5. Главная страница

 После входа вы попадете на главную страницу личного кабинета, где вам необходимо нажать кнопку «Подать заявку на участие в чемпионате Абилимпикс»

#### Добро пожаловать на цифровую платформу организации чемпионатов

#### Движение "Абилимпикс"

На данной платформе вы можете подать заявку для участия в чемпионате по профессиональному мастерству среди инвалидов и лиц с ограниченными возможностями здоровья «Абилимпикс» и заполнить ваш профиль

| движение професси     | оналы                                  |  |  |
|-----------------------|----------------------------------------|--|--|
| 509                   | 178904                                 |  |  |
| Чемпионатов проведено | Конкурсантов прошло<br>через платформу |  |  |

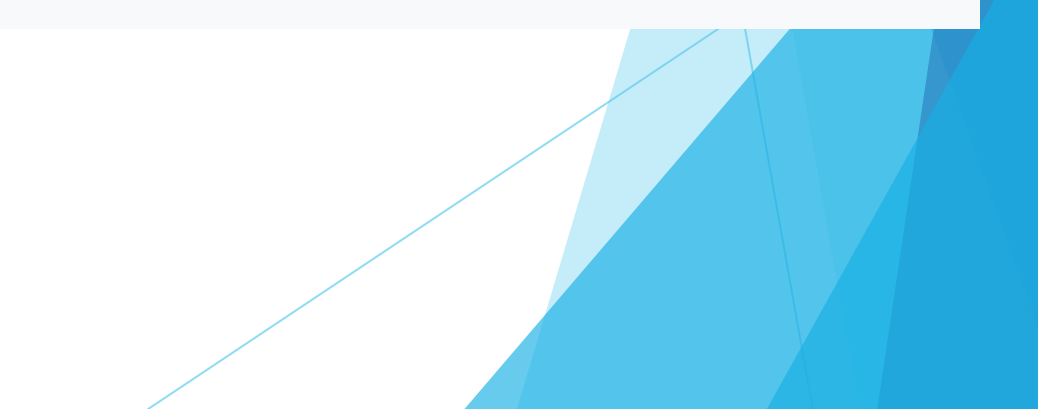

## 6. Подача заявки

Для подачи заявки на участие в чемпионате "Абилимпикс" заполните информацию ниже

Категори

Чемпион

Компете

Выберит спец.соп

Прису

Обратите внимание! После подачи заявки нужно заполнить профиль и загрузить необходимые документы

Почта т Официа

В открывшемся окне, выберите тип участия в чемпионате «Абилимпикс»

- Выберите:

Роль участия Категорию участия Выберите чемпионат проходящий в вашем регионе Выберите компетенцию

Так же по необходимости можно выбрать специальное сс нужные для выполнения конкурсного задания специальные

Если у участника есть наставник, его данные так же надс заявке, предварительно поставив галочку напротив пункта « наставник»

После чего нажмите кнопку «Отправить заявку»

| заявку на         | Участие в чемпионате "Абилимпикс"                                                                                                    |
|-------------------|----------------------------------------------------------------------------------------------------|
|                   | О Участие в Фестивале возможностей чемпионата                                                                                             |
|                   | "Абилимпикс"                                                                                                    |
|                   | Выберите Роль 🗸                                                                                                    |
| я                 | Выберите категорию                                                                                                    |
| т                 | Выберите чемпионат                                                                                                    |
| ция               | ~~~~~~~~~~~~~~~~~~~~~~~~~~~~~~~~~~~~~~                                                                                                    |
| е необходимое     | Ассистент (помощник)                                                                                                    |
| зовождение        | 🗆 Педагог-психолог                                                                                                    |
|                   | Переводчик РЖЯ                                                                                                    |
|                   | П Тифлокомментатор                                                                                                    |
| е необходимое для | Другие условия                                                                                                    |
| ия Конкурсного    | <ul> <li>Инструкции с крупным шрифтом и иллюстрациями<br/>(схемами), разгруженные от мелких деталей и от резких<br/>контрастов</li> </ul> |
|                   | Инструкции, выполненные шрифтом Брайля                                                                                                    |
|                   | 🗆 Лупа                                                                                                    |
|                   | <ul> <li>Наличие адаптированных инструкций (схем) для</li> </ul>                                                                          |
|                   | выполнения конкурсного задания                                                                                                    |
|                   | Технические средства                                                                                                    |
|                   | Тифлоприборы для письма                                                                                                    |
|                   | <ul> <li>Электронные приборы, имеющий тактильный и<br/>брайлевский дисплей, речевой синтез</li> </ul>                                     |
| ствует наставник  |                                                                                                    |
|                   | Ознакомлен с нормативными документами Чемпионата<br>«Абилимпикс»                                                                          |
|                   | Согласен на обработку, хранение и использование<br>персональных данных ФЗ №152-ФЗ «О персональных<br>данных» от 27.07.2006                |
|                   | Согласие на обработку, хранение и использование<br>персональных данных ФЗ №152-ФЗ «О персональных                                         |

Отправить заявк

## 7. Страница «Мои заявки»

• После успешной подачи заявки вы попадете на страницу с вашими заявками.

У заявки в левом верхнем углу можно увидеть ее статус, изначально она в статусе «На рассмотрении».

Для того что бы заявку перевели в статус «Одобрено» вам необходимо полностью заполнить данные профиля, для этого в окне красного цвета с оповещением нажмите на строку «Нажмите, чтобы перейти в заполнение профиля»

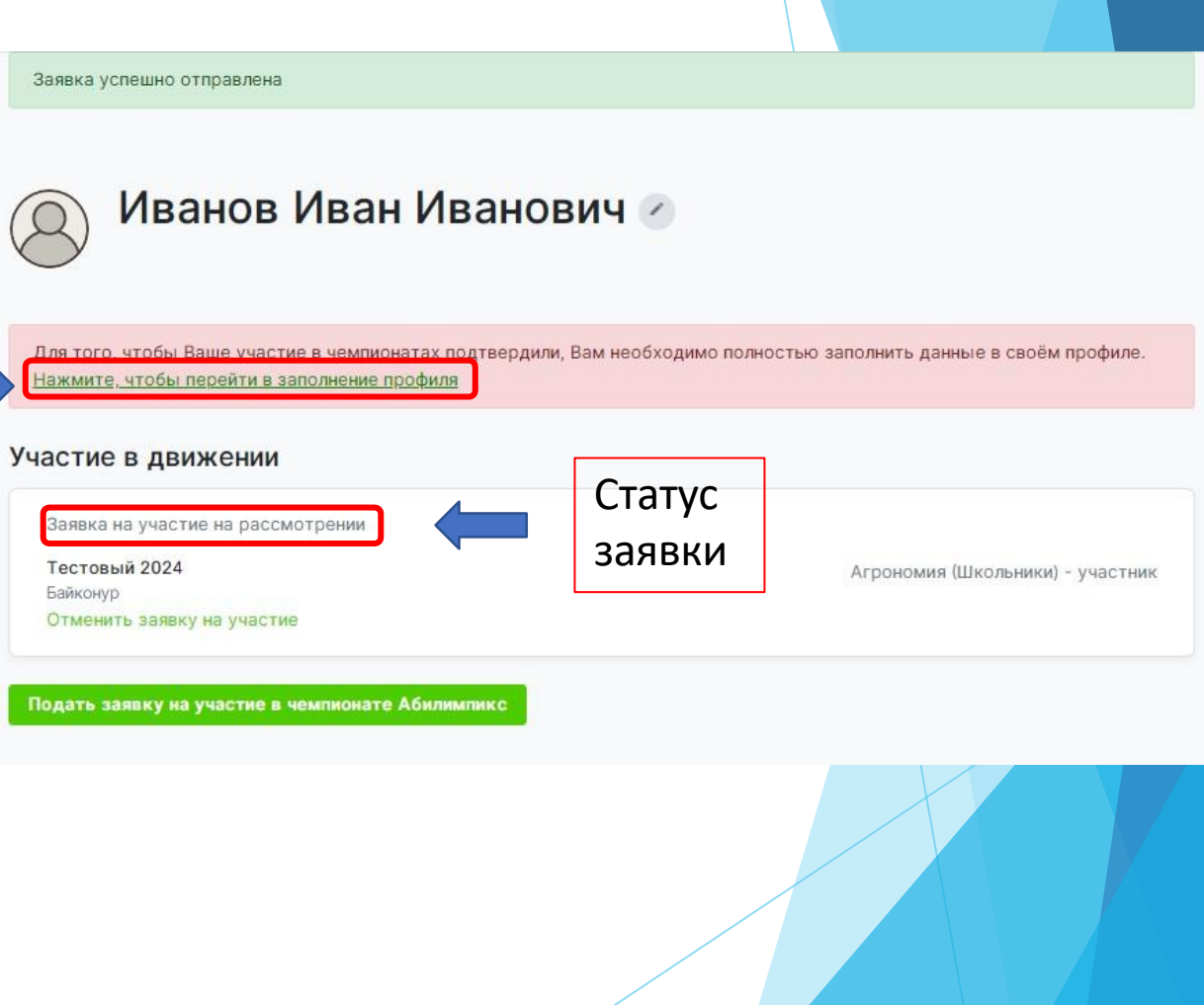

#### 8. Страница профиля профиль Q Загрузить фотографию Образование На изображении должно быть видно Ваше лицо. Изображение не может быть больше абота 5МБ и должно быть в формате .jpg или .png Опыт участия в чемпионатах 1нформация об ограниченных Фамилия Иванов озможностях здоровья Имя Иван На странице профиля заполните • Отчество Иванович все необходимые поля и внизу нажмите кнопку сохранения Номер телефона +7 123 345 56 66 Заполните каждый раздел данных (Сохраняйте данные в Гражданство («Опыт участия» если имеется) Выберите страну каждом разделе после заполнения Место рождения всех полей) Населенный пункт Дата рождения Выберите дату Серия и номер паспорта или Для перехода в следующий раздел 9200 132456 номер свидетельства о для заполнения данных в профиле рождении (для несовершеннолетних) выберете его в списке слева. СНИЛС Регион Байконур ~ Ваш пол Мужской О Женский О Кем выдан Кем выдан Когда выдан Выберите дату Код подразделения Размер одежды указывайте в цифрах в Размер одежды диапазоне от 40 до 60 размера. (40,42,44...60) Согласие на обработку Выберите файл с согласием Обзор персональных данных Для участия в мероприятиях движения по профессиональному мастерству необходимо заполнить, подписать и загрузить согласие на обработку данных. Шаблон для совершеннолетних. Шаблон для несовершеннолетних Я согласен с политикой конфиденциальности и правилами обработки персональных данных Кнопка сохранения данных Сохранить основные данные профи

## 9. Информация об ограниченных возможностях здоровья

Оп

 Обратите внимание, при заполнении профиля в разделе «Информация об ограниченных возможностях здоровья» обязательно нужно загрузить документ подтверждающий статус ОВЗ или Инвалидности, это может быть справка МСЭ или ПМПК.

| ззование                                    | У меня есть ограниченные возна<br>У меня есть ограниченные возна<br>У меня есть ограниченные возна<br>У меня есть ограниченные возна<br>У меня есть ограниченные возна<br>У меня есть ограниченные возна<br>У меня есть ограниченные возна<br>У меня есть ограниченные возна<br>У меня есть ограниченные возна<br>У меня есть ограниченные возна<br>У меня есть ограниченные возна<br>У меня есть ограниченные возна<br>У меня и сть ограниченные возна<br>У меня и сть ограниченные возна<br>У меня и сть ограниченные возна<br>У меня и сть ограниченные возна<br>У меня и сть ограниченные возна<br>У меня и сть ограниченные возна<br>У меня и сть ограниченные возна<br>У меня и сть ограниченные возна<br>У меня и сть ограниченные возна<br>У меня<br>У меня<br>У меня<br>У меня<br>У меня<br>У меня<br>У меня<br>У меня<br>У меня<br>У меня<br>У меня<br>У меня<br>У меня<br>У меня<br>У меня<br>У меня<br>У меня<br>У меня<br>У мена<br>У меня<br>У мена<br>У мена<br>И мена<br>У мена<br>У мена<br>У мена<br>У мена<br>У мена<br>И мена<br>И | иожности здоровья / инвалидность |                  |
|---------------------------------------------|----------------------------------------------------------------------------------------------------|----------------------------------|------------------|
| та                                          | Вид нозологии                                                                                                    | Выберите нозология               | ~                |
| г участия в чемпионатах                     | Ограниченные возможности                                                                                                    | здоровья                         |                  |
| рмация об ограниченных<br>ожностях здоровья | Копия заключения ПМПК                                                                                                    | Выберите файл                    | Обзор            |
|                                             | Инвалидность                                                                                                    |                                  |                  |
|                                             | Инвалидность                                                                                                    | Выберите                         | ~                |
|                                             | Копия МСЭ                                                                                                    | Выберите файл                    | Обзор            |
|                                             |                                                                                                    | скан справки о прохождении меди  | ко-социальной    |
|                                             | Снятие ОВЗ или инвалидност                                                                                                    | экспертизы<br>ги                 | Сохранить данные |

## Типичные ошибки при регистрации

- 1 участник 1 электронная почта
- Внимательнее при указании региона (часто выбирают Воронежскую область)
- Стараетесь записывать логины и пароли указанные при регистрации
- При возникших трудностях сразу обращайтесь в Региональный центр

## Возникли трудности, обращается в Региональный центр

Контактное лицо - Никитина Мария Владимировна Тел. 8 903 376 58 70 (можно на WhatApp) Электронная почта - post@vptkr.ru

## Спасибо за внимание